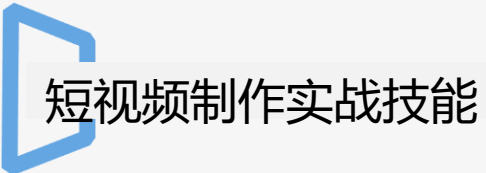

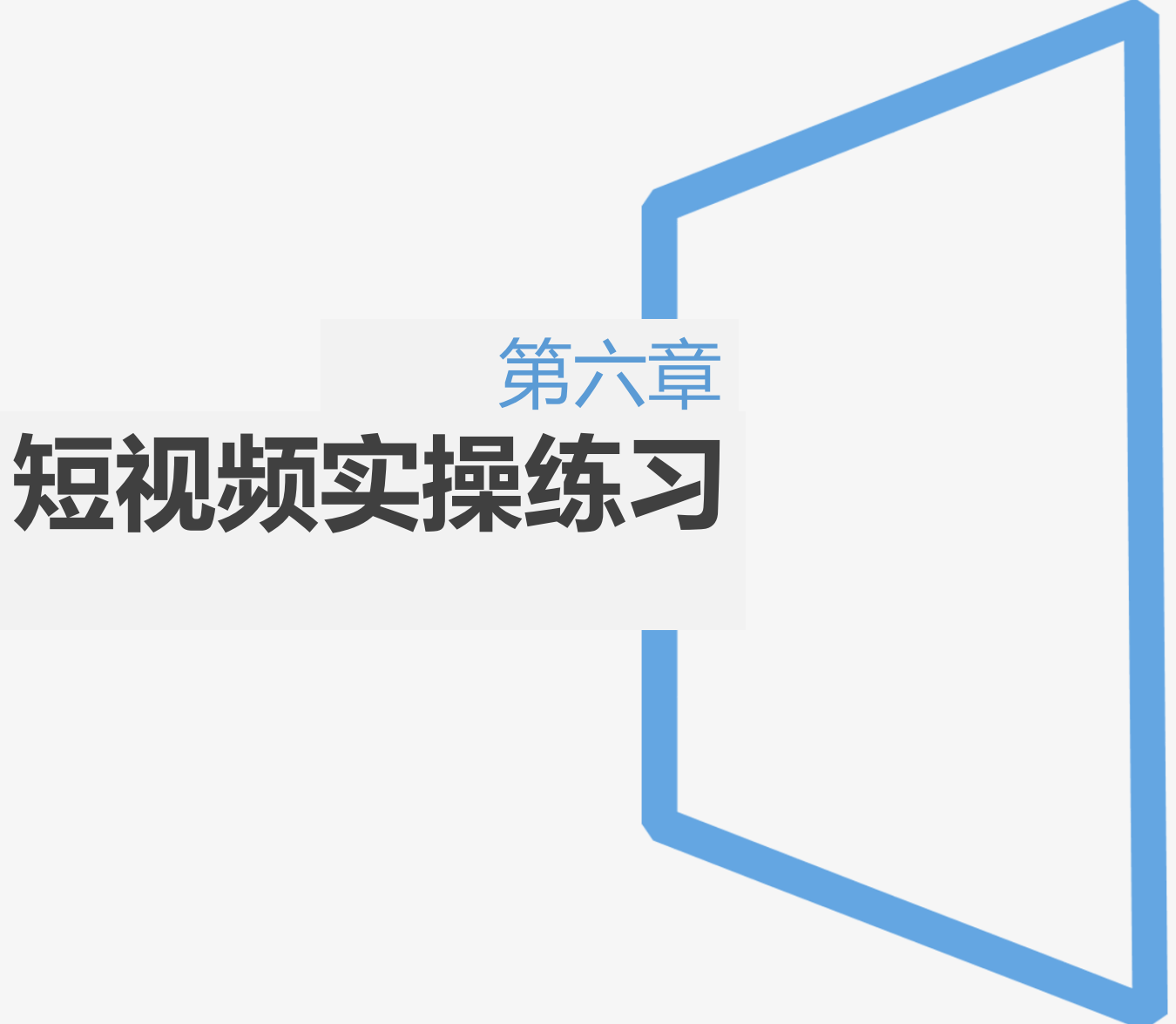

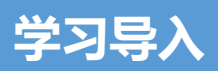

我们在平常生活中,往往会看到很多有趣的视频,领略到制作者独特的创新能力。短视频已经成为新的浪潮不断活跃在人们的生活中,它不仅仅可以记录生活中的 点滴,还可以把这些内容分享给每一个人。今天我们使用剪映APP来进行制作短视频,学生并通过本任务发挥创作能力,制作不同类型的作品。

#### 学习目标

#### 知识目标:

- ✔ 掌握拍摄场景选取的基本要求
- ✔ 掌握摄像过程中视频角度的调整
- ✓ 掌握剪映APP中各项工具的操作
- ✔ 掌握短视频制作流程

#### 技能目标:

- ✔ 能够根据视频制作步骤,自主完成材料准备
- ✔ 能够自主完成各项任务内容
- ✔ 小组发挥创意制作不同的视频效果

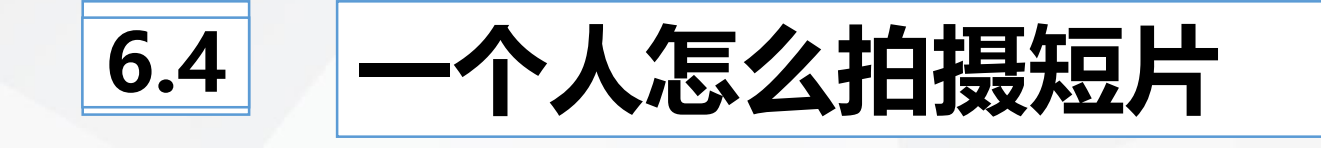

6.4.1 工具准备

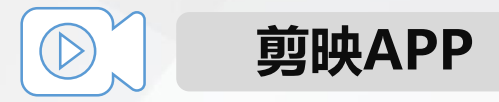

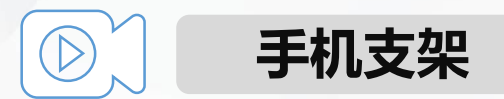

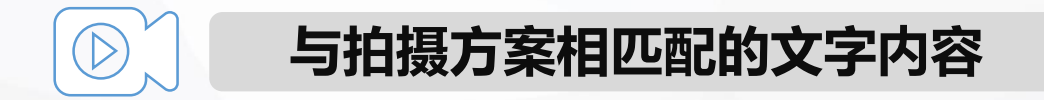

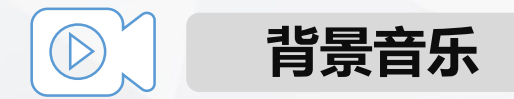

#### **●** 任务一:一个人拍摄励志短片

# ◆ 1.视频素材拍摄 ◆ 用物品支撑手机横向固定在路面上,拍摄人物从正面跑过来,越过手机。 ◆ 把手机放在地面上,手机屏幕朝下,镜头朝上,拍摄人物从上面跨过去的 视频。

◆ 固定好手机与拍第一段视频的位置相同, 拍摄人物奔跑远去。

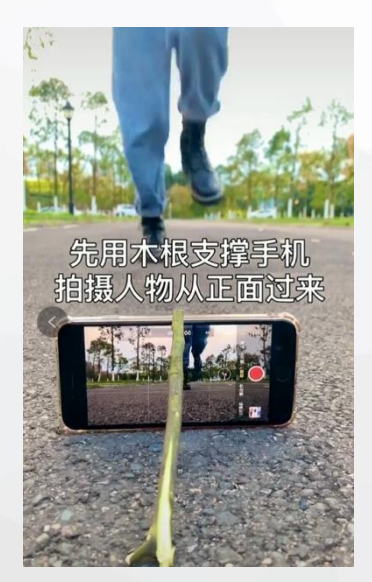

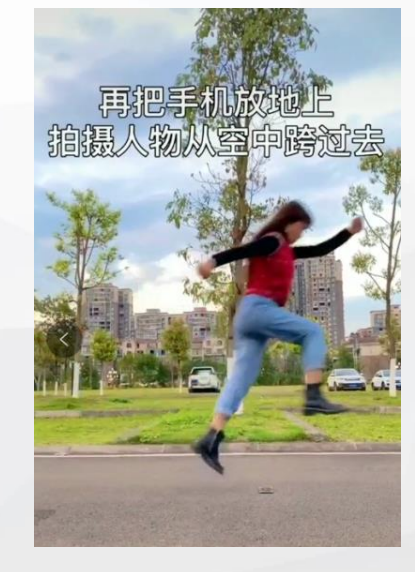

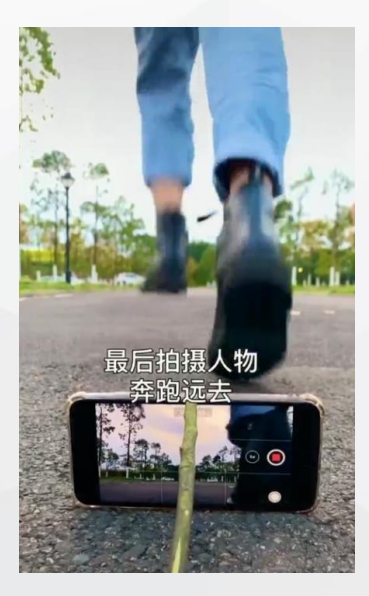

#### **任务一:一个人拍摄励志短片**

 ◆ 2.短视频制作
 ◆ 打开剪映APP,把拍摄好的三段视频导入,把三段视频的速度数值设置为 "0.6",添加背景音乐,导出视频查看效果。

#### ▶ 任务二:一个人拍摄伤感短片

# ◆ 1.视频素材拍摄 ◆ 选取拍摄场景,使用手机支架固定手机,把手机拍摄模式改成"录像", 拍摄一段人物躺在沙发上喝可乐的视频。 ◆ 在同样的场景拍摄人物在哭泣的视频,拍摄视频与上一个视频取景一致。 ◆ 更换场景,场景选择需带有伤感的元素,拍摄人物自言自语的视频。

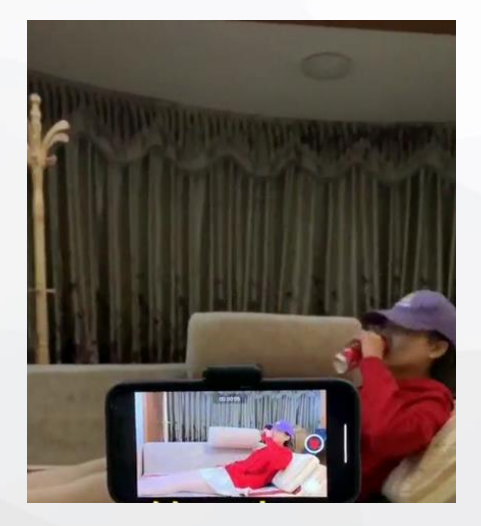

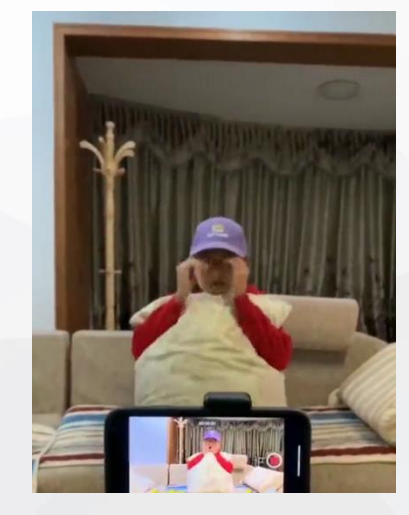

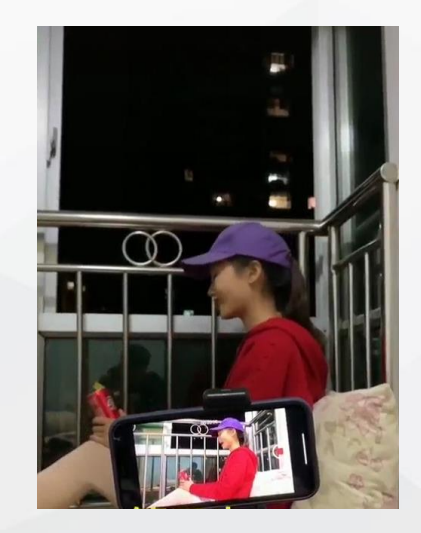

#### 任务二:一个人拍摄伤感短片

# ◆ 2.短视频制作 ◆ 打开剪映APP,点击开始创作,导入拍摄好的三个视频,点击"关闭原声",调整屏幕比例,更改为"9:16"。 ◆ 点击背景选项,将背景模式调整为"画布模糊"。 ◆ 点击转场,在转场效果中,选择"叠化"效果,点击添加音频,选择录制好的音乐。 ◆ 添加文字,设置文字字体和颜色,调整文字大小,导出视频,查看效果。

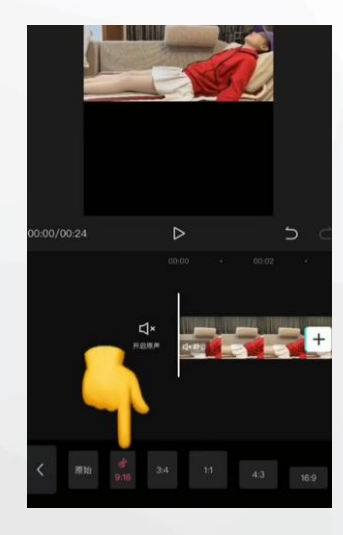

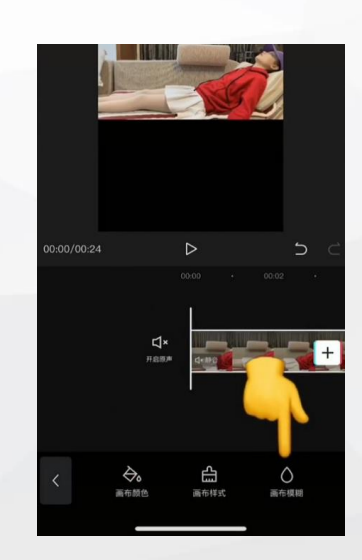

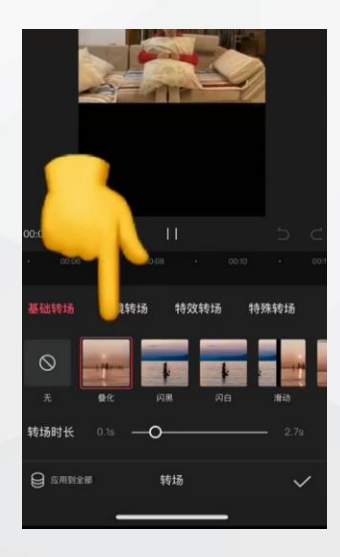

#### **任务三:一个人拍摄场景短片**

#### ◆ 1.视频素材拍摄

◆ 选择夜景优美的地方拍摄三段视频,一段静止的夜景,一段街道视频,一段静止的灯光视频。

#### 任务三:一个人拍摄场景短片

# ◆ 2.短视频制作 ◆ 打开剪映APP,点击创作,按照顺序导入拍摄好的三段视频,点击添加音频,导入录制好的音乐,点击"分割",将音乐中前面的人生部分分割,并删除,把后边的音乐拖至前面对齐。 ◆ 点击视频条,选择"变速",将视频速度数值调为0.6,点击转场,选择"叠化"转场效果应用到全部。 ◆ 点击屏幕比例,调整比例为"9:16",点击文本,选择"识别歌词"。

◆ 导出视频, 查看效果, 进行修改调整。。

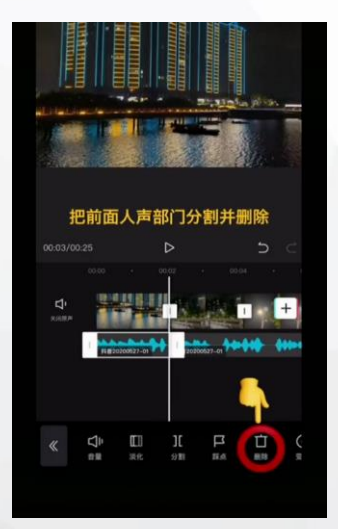

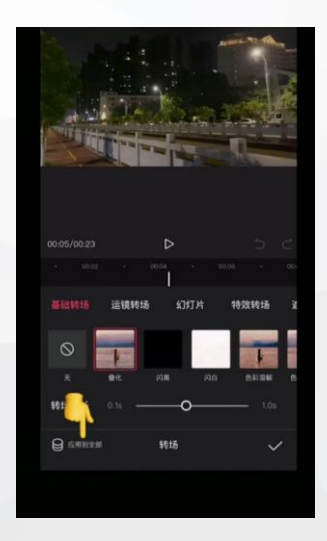

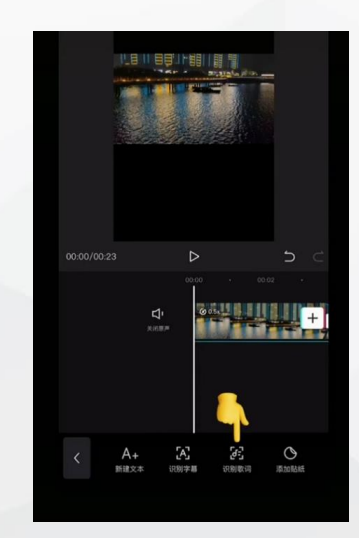

6.4.3 任务练习

#### ◎ 根据本节课学习内容,完成本章节任务练习

#### 操作提示:

- ◆ 1.一个人拍摄短视频,场景选择和拍摄创意尤为重要,并且两者需要适应, 才能达到预估拍摄效果。
- ◆ 2.由于拍摄中, 音乐是最快烘托气氛的元素, 背景音乐可以提前录制, 也可以选择抖音中比较流行的音乐, 可以增加认同感, 使视频更加具有感染力。
   ◆ 2.柳塔尼山丘, 相相视场的思味(2), 也不能

◆ 3.视频导出后,根据视频效果进行进一步调整。